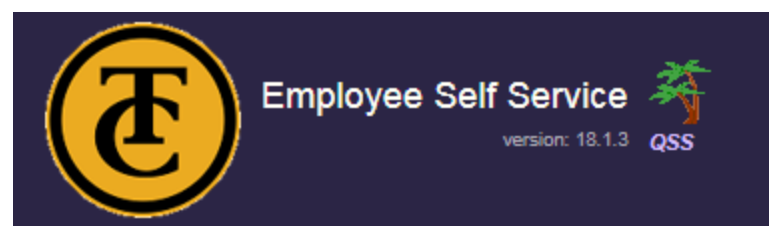

1. Go to Employee Self Service link:

https://ess.kern.org/78

### 2. Click on Register:

| Useful links:                           |
|-----------------------------------------|
| login (if you have a user id)           |
| register (if you're a 1st<br>time user) |
| Taft College                            |

### 3. Enter work email:

| Staff Pre-registration Form                                                                                                    |               |  |  |  |
|----------------------------------------------------------------------------------------------------|---------------|--|--|--|
| Enter your work email address, click the registration button and an email will be sent to you with instructions on how to complete registration. |               |  |  |  |
| * indicates required fields                                                                                                    |               |  |  |  |
| Work email: *                                                                                                    |               |  |  |  |
| Please enter your work email address. Do not use your personal email.                                                                            |               |  |  |  |
| Start registration                                                                                                    | <u>Sancel</u> |  |  |  |
| Notos:                                                                                                    |               |  |  |  |

4. Email instructions will be sent to you:

Email with directions on completing registration sent to: abauer@taftcollege.edu

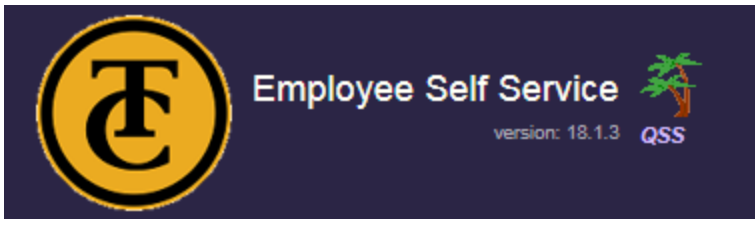

# 5. Click on the link in your email:

| hrsweb_admin@qss.com Amanda Bauer<br>Confirmation for new ESS user<br>Retention Policy TaftCollege2 (7 years)                                                         |  |  |  |
|----------------------------------------------------------------------------------------------------|--|--|--|
| You requested to register with ESS on Thu, Jan 24, 2019 at 05:25pm.<br>If you did not make this request please save this email and contact your Support or Help desk. |  |  |  |
| To complete ESS registration click the link below and follow the instructions:                                                                                        |  |  |  |
| https://ess.kern.org/users/new?complete_reg=Y&email=abauer%40taftcollege.edu                                                                                          |  |  |  |
| If you have any questions or problems please contact your ESS support center.                                                                                         |  |  |  |
| Thank You                                                                                                    |  |  |  |
|                                                                                                    |  |  |  |

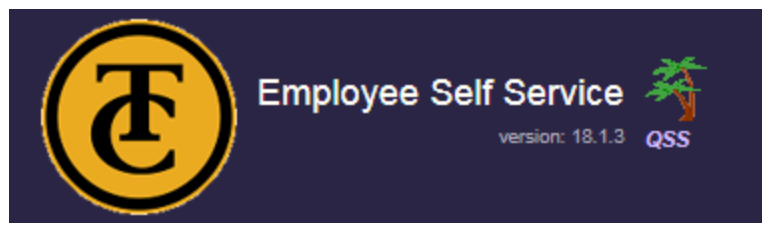

### 6. Complete the registration form:

Make sure District 78 is selected in the top right hand corner:

|                                                                                           | Admin »            | District: 78                                |                     |                           |  |
|-------------------------------------------------------------------------------------------|--------------------|---------------------------------------------|---------------------|---------------------------|--|
|                                                                                           |                    |                                             |                     |                           |  |
| Staff Registration Form                                                                   |                    |                                             |                     |                           |  |
| The fi                                                                                    | inal step of ESS   | registration is to complete the form below. |                     |                           |  |
| * indicates required fields                                                               |                    |                                             |                     |                           |  |
| Distr                                                                                     | rict:              | *select a district ▼                        |                     |                           |  |
| Last                                                                                      | 4-digits of SSN    | 1: *                                        | Birth date: *       | * January 🔻 1 🔻 1970 🔻    |  |
| Emp                                                                                       | loyee number:      | *                                           | Work email: *       | * abauer@taftcollege.edu  |  |
| Choose a login name and password:                                                         |                    |                                             |                     |                           |  |
| Logi                                                                                      | n name:            | * choose a login/user-id name               | (3 - 30 characters) | <u>help</u> $\rightarrow$ |  |
| Pass                                                                                      | word:              | *                                           | (8 - 40 characters) | <u>help</u> $\rightarrow$ |  |
| Conf                                                                                      | firm password:     | *                                           |                     |                           |  |
| There are no password challenge questions configured. Please contact your support person. |                    |                                             |                     |                           |  |
| Com                                                                                       | plete registration | Cancel                                      |                     |                           |  |

\*NOTE: You will need to use your payroll Employee ID to register. This ID can be located on your paystub next to your name:

Employee Name

Emp Reference Num

#### 7. Confirmation should appear indicating that your registration was successful.

| Authenticated by HR system. Registration successful. You can now login with a user-type of "Staff" and the user name |         |                     |  |  |  |
|----------------------------------------------------------------------------------------------------|---------|---------------------|--|--|--|
| Login for ESS                                                                                                    |         |                     |  |  |  |
| All users must be registered prior to accessing the system.                                                          |         |                     |  |  |  |
| User type:                                                                                                    | Staff ▼ | 3                   |  |  |  |
| User name:                                                                                                    |         | 3 Forgot user name? |  |  |  |
| Password:                                                                                                    |         | 2 Forgot password?  |  |  |  |
| Login                                                                                                    |         |                     |  |  |  |

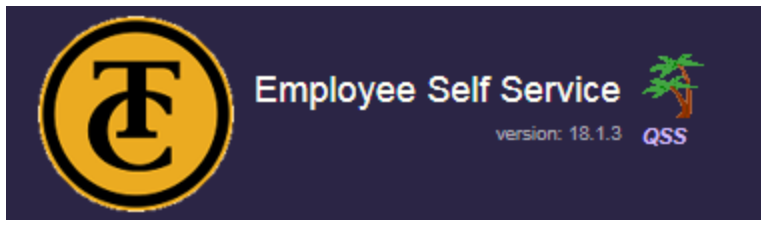

8. Your first log on will require you to choose a challenge question.

| Choose a New Password Challenge Question                                                                                                    |  |  |  |  |
|----------------------------------------------------------------------------------------------------|--|--|--|--|
| Vou arrived at this page while logging-in either because you never chose a password challenge question, or the question you selected has been deleted. In either case, you must now choose a password challenge question from the list below.                                                              |  |  |  |  |
| A password challenge question and your answer are used if you forget your ESS password. Rather than calling someone and waiting for a new password, you provide the correct answer to your selected password challenge question, and then you are automatically sent a new (temporary) password via email. |  |  |  |  |
| It is important that you chose a question that will be difficult for someone who knows you to answer. Otherwise, someone may be able to gain access to your data, or alter data while masquerading as you.                                                                                                 |  |  |  |  |
| Challenge question: * What Is your favorite book?    Your answer:                                                                                                    |  |  |  |  |
| Submi                                                                                                    |  |  |  |  |

9. Once logged in, use the navigation bar to view your personal payroll data:

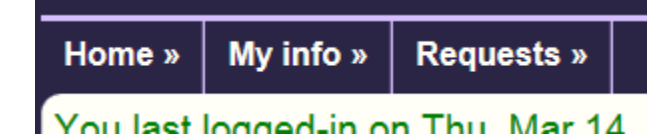

### If you have any questions or concerns, please contact us:

| Human Resources:                   |                                |                                      |  |  |  |  |
|------------------------------------|--------------------------------|--------------------------------------|--|--|--|--|
| Heather Del Rosario                | Tiffany Rowden                 | Jessica White                        |  |  |  |  |
| Vice President of Human Resources  | Sr. Human Resources Generalist | Executive Assistant, Human Resources |  |  |  |  |
| <u>Hdelrosario@taftcollege.edu</u> | <u>Trowden@taftcollege.edu</u> | j <u>white@taftcollege.edu</u>       |  |  |  |  |
| 661-763-7809                       | 661-763-7739                   | 661-763-7988                         |  |  |  |  |

Shannon Clift Payroll Technician sclift@taftcollege.edu 661-763-7765

QCC or ESS account issues or security:

BASS Support